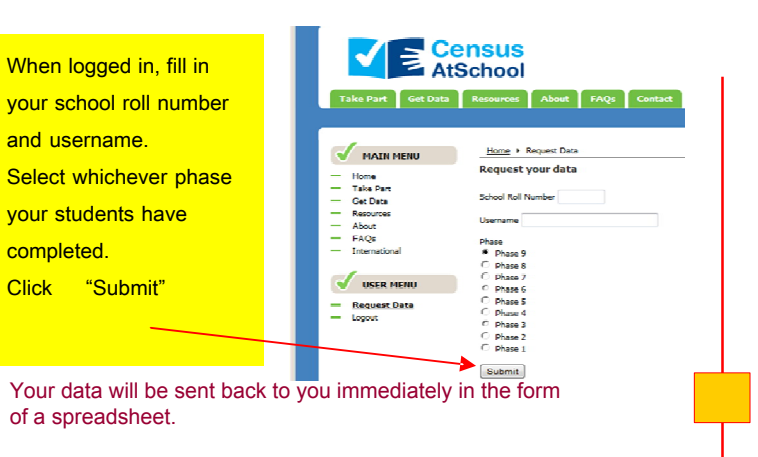

© Copyright Project Maths Development Team 200 www.projectmaths.ie

### Your data will look similar to this:

| Sex    | BrthMnth | BrthYear | BrthPlce   | BedRms | PeoplHma | InetAxs     | NumPts | PtsNone | PtsDog | PtsCat | PtsMeu | se PtsRab |
|--------|----------|----------|------------|--------|----------|-------------|--------|---------|--------|--------|--------|-----------|
| Fomale | July     | 1992     | New Sout   | - 4    | 5        | Yes - broa  | 4      | ND      | Yes    | Yes    | NO     | No        |
| Female | February | 1996     | Australian | 4      | 5        | Yes - broa  | 4      | No      | Yes    | Yes    | No     | No        |
| Male   | Septembe | 1994     | Victoria   | 4      | - 5      | Yes - dial- | 5      | No      | Yes    | No     | No     | No        |
| Female | Septembe | 1991     | Fiji       | 4      | -4       | No - Interi | 0      | Yes     | No     | No     | No     | No        |
| Male   | August   | 1993     | Queensla   | 3      | 4        | No - Inter  | 0      | ND      | No     | No     | No     | No        |
| Female | December | 1993     | Tasmania   | 3      | 5        | Yes - dial- | 3      | No      | No     | Yes    | No     | No        |
| Female | August   | 1990     | Queensla   | - 4    | 5        | Yes - broa  | 3      | No      | Yes    | No     | No     | No        |
| Female | Novembe  | 1991     | New Sout   | 11     | 5        | Yes - dial- | 4      | No      | Yes    | No     | No     | Yes       |
| Male   | June     | 1995     | Victoria   | 3      | 5        | Yes - othe  | 5      | No      | Yes    | No     | No     | No        |
| Female | March    | 1993     | Westerna   | 30     | 122      | No - Inten  | 2      | No      | Yes    | No     | No     | No        |
| Female | Decembe  | 1989     | Queensia   | 3      | 3        | Yes - broa  | 2      | No      | No     | No     | No     | No        |
| Female | April    | 1993     | South Aus  | 3      | 5        | No - Inter  | 4      | No      | Yes    | Yes    | No     | No        |
| Male   | March    | 1996     | New Sout   | 3      | 2        | No - Inten  | 0      | Yes     | No     | No     | No     | No        |
| Male   | Septembr | 1993     | Queensla   | 4      | - 4      | Yes - dial- | 18     | No      | Yes    | No     | No     | No        |
| Male   | May      | 1995     | Tasmania   | 3      | 4        | Yes - broa  | 2      | No      | No     | No     | No     | Yes       |
| Female | March    | 1994     | Western    | - 4    | - 4      | Yes - dial- | 4      | No      | Yes    | Yes    | NO     | No        |
| Male   | April    | 1995     | Northern   | 2      | - 4      | Ves - dial- | 1      | No      | No     | Yes    | No     | No        |
| Male   | May      | 1995     | Queensla   | 5      | 5        | Yes - dial- | 3      | No      | Yes    | No     | No     | No        |
| Male   | April    | 1989     | New Sout   | 5      | 2        | Yes - broa  | 0      | Yes     | No     | No     | No     | No        |
| Female | May      | 1992     | Victoria   | 12     | 6        | Yes - broa  | 2      | No      | Yes    | Yes    | No     | No        |
| Fomale | August   | 1995     | Victoria   | 4      | 5        | Yes - broa  | 1      | No      | Yes    | No     | No     | No        |
| Female | August   | 1995     | Victoria   | 4      | 3        | No - Interi | 9      | No      | Yes    | Yes    | Yes    | NO        |
| Male   | February | 1997     | New Sout   | 2      | 2        | Ves - brea  | 3      | No      | Yes    | Yes    | No     | No        |
| Female | April    | 1996     | New Sout   | 5      | 6        | Yes - broa  | D      | Yes     | No     | No     | No     | No        |
| Male   | December | 1992     | Victoria   | 4      | 4        | Yes - dial- | 3      | No      | Yes    | Yes    | No     | No        |
| units. | CARRIARI | 1000     | Tazzna la  |        |          | No. Inco.   | P      | N/O     | Vec    | D Los  | No     | Var       |

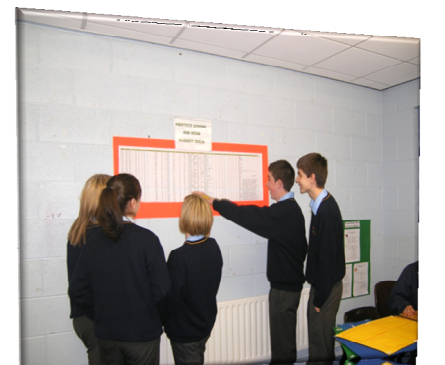

# Now you have meaningful, relevant data

Refer to hardcopy of "How to use Census at School" www.projectmaths.ie

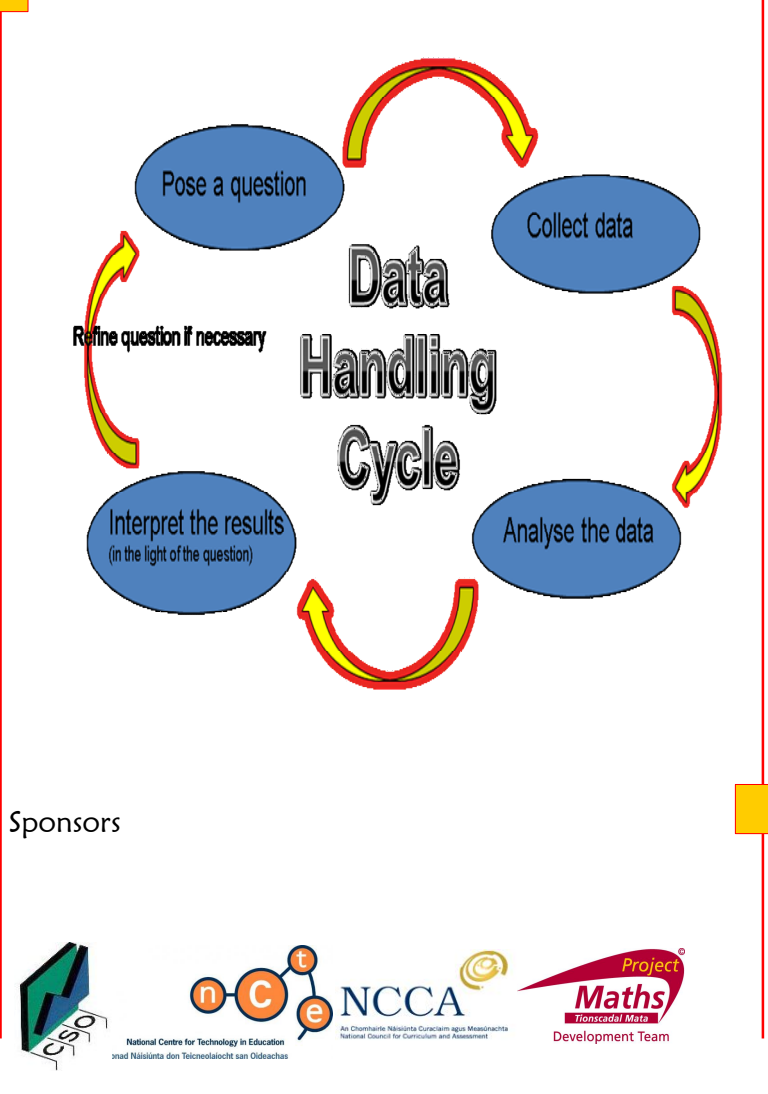

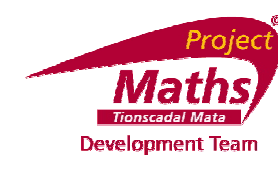

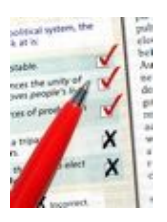

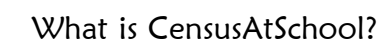

CensusAtSchool - an International Children's Census

Collecting and disseminating real data for use by teachers and students

in data-handling, ICT and across the curriculum for teaching and learning.

CensusAtSchool is a non-profit making project funded by organisations interested

in promoting good use of statistics and data handling.

Ireland became involved in CensusAtSchool in 2009 when the NCCA, the CSO, NCTE and PMDT collaborated to set-up the Irish website, www.censusatschool.ie.

<complex-block>CensusAtSchool Home Page

© Copyright Project Matha Development Team 2008 www.projectmaths.ie

How to register

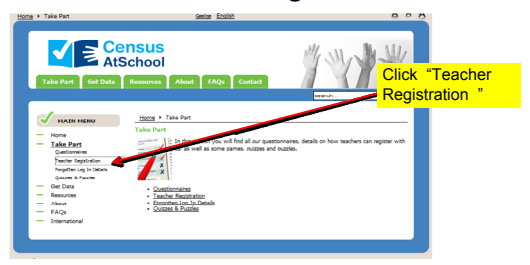

© Copyright Project Marka Development Team 200 www.projectmaths.ie

6

| Home • Take Part • Register                                                 | Gaeika: English                                                                                                    | 808                                                                                                    |
|-----------------------------------------------------------------------------|----------------------------------------------------------------------------------------------------|----------------------------------------------------------------------------------------------------|
| Take Part Get                                                               | Census<br>AtSchool<br>Data Resources About FAQs Contact                                                                                                    | y wy w                                                                                                    |
|                                                                             | Home + Take Part + Register                                                                                                    | Click "ONLINE<br>REGISTRATION<br>FORM".                                                                                                    |
| Home Take Part Questionnaires Register Quizzes & Puzzles Get Data Requirzes | Teacher Registration<br>Teachers withing to use C<br>Registration provides teach<br>can been to the Consult<br>outsignmater.<br>State Tigetration form has been received and<br>Once your registration form has been received and | et to regater with us first.<br>Ind password and using these details they<br>a that ther classes' have inputted in their<br>a sporced and end with a before the set of the set<br>of the set of the set of the set of the set of the set<br>of the set of the set of the set of the set of the set of the set<br>of the set of the set of t |
| About About FAQs International                                              | within 48 hours.<br>If you have any queries about registration, email us at                                                                                                    | : <u>info@censusatschoolio</u> -                                                                                                    |

Scoilnet Registration Form

Scoilnet Registration Form

| First Name<br>Last Name                         |                                          |                                         |
|-------------------------------------------------|------------------------------------------|-----------------------------------------|
| Gender Male 🗶<br>Wobile No.<br>Email<br>Address | Comple<br>registra<br>online a<br>"Submi | te the<br>tion form<br>Ind click<br>t". |
| Teaching Council No.                            |                                          |                                         |
| Choose the Scoilnet Service you are regist      | ine to:                                  |                                         |
| Scoilnet Maps (Post- 📋<br>Primary Only)         |                                          |                                         |
| CensusAtSchool                                  |                                          |                                         |

### WHAT NEXT?

You will receive an email with your:

1. Personal Username (e.g. Murphy 4522)

## 2. Password

Check your email spam folder if you do not receive these within 48 hours. For queries email info@censusatschool.ie

STUDENTS will need to input your username when they are completing the questionnaire.

#### ACCESSING THE STUDENT QUESTIONNAIRES Go to census at school website: http://www.censusatschool.ie/take -part/questionnaires Home Take Part Questionnaire Gaelge English Click"Take Part". then E Census AtSchool "Questionnaires" Click "Phase 10" Take Part Get Data Resources About FAQs or whatever phase you are Home + Take Part + Questionnaire MAIN MENU interested in Home Decide which phase of able by browsing the questionnaires for each phase listed. Take Part Fach nhase refe year - eg. Phase 8 is the 2007-2008 academic year. rting documents for each phase usually include the pdf of the questionnaire, teachers' notes Phase 10 (10/11) designed to iron out ambiguities in the questions and sometimes technical notes too. Phase 9 (00/10 You may input data through the online questionnaires, which can be accessed in this section - you will Phase 8 (07/08) need to have registered before completing this. Sentue Engls AtSchool Click "Take the Phase 10 online estionnaire". Home + Take Part + Qu Reminder to have your teacher's CensusAtSchool Phase 10 Questionnaire username and Census Engish • school roll no. To use the online questionnaire you need to know your teacher's username and your school rol number. Your teacher can provide these details to you. A Note On Privac This survey is appropriate Click of your survey responses does not contain any identifying information about you unless a spe survey has asked for this. There is no way of matching you with your responses in this survey "Next" (Exit and Clear Survey) Load Unfinished Survey Next >> CensusAtSchool Phase 10 Questionnaire English T Each student inputs

Construction of the sector of the sector of the secto

Some samples from the questionnaire

| <b>C</b> Cinter                                                                                        | CensusAtSchool Phase 10 Questionnaire |   |
|----------------------------------------------------------------------------------------------------|---------------------------------------|---|
| K. Ara you famala zo mala?                                                                             |                                       |   |
| O Female                                                                                               |                                       |   |
|                                                                                                    |                                       |   |
| 2. Please state your age in completed years<br>image are of the teacher preserve                       |                                       |   |
| raar tuan                                                                                              |                                       |   |
|                                                                                                    |                                       | _ |
| 3. What year are you in at school?<br>Chase are of the following areases                               |                                       |   |
| Faana 47490a                                                                                           |                                       |   |
|                                                                                                    |                                       | _ |
| A. Where were you born?<br>Onese are of the fallency analysis                                          |                                       |   |
| Acquests of instance Notices instance Notices instance Stoppand Wates Solution Solution Outside Europe |                                       |   |
|                                                                                                    |                                       | _ |
| 5. What county do you live in?                                                                         |                                       |   |
|                                                                                                    |                                       |   |
|                                                                                                    |                                       |   |

The Final steps...

Ok, so I've got my students to put in all their data. What next?

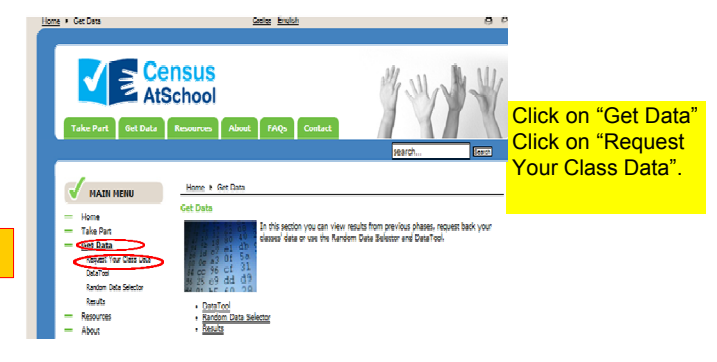

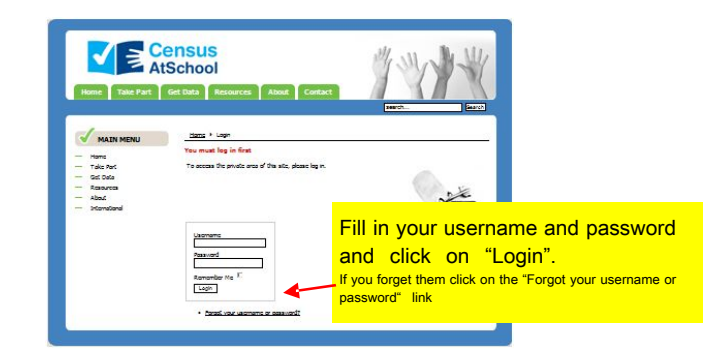

© Copyright Project Maths Development Team 20 WWW.projectmaths.ie